今回のアップデートで名義変更履歴を残すことができる機能が実装されました。

古物台帳や在庫車の管理の観点で、中古車を販売する場合、以下の状態での名義を管理する必要がございますが、現状GATCH では、車両販売後、販売車で仕入車の車両情報を上書きしてしまうため、仕入時の名義情報が残りませんでした。 このアップデートで名義変更の履歴を残す機能が実装され上記の懸念を解消できます。

車両仕入画面および車両買取画面から「名義変更履歴」が追加されています(いずれも情報が保存されると有効になります)

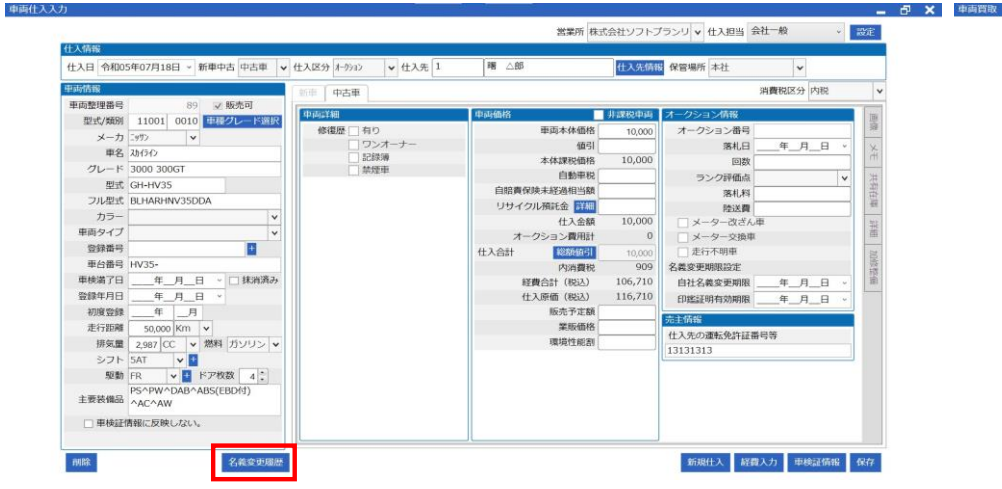

| この「名義変更履歴」 | をクリックすると以下の画面が表示されます |
|------------|----------------------|
| 名義変更履歴     |                      |

| 土入時名義家 | 202              |       |            |             |      |         |         |       |    |            | 仕入情報から ファイル         |
|--------|------------------|-------|------------|-------------|------|---------|---------|-------|----|------------|---------------------|
| 登録日付   | 令和05年07月         | 21日 ~ | 登録番号       | 習志野400て3287 | 車台番号 | VM20-70 | 5595    |       |    | □ 抹消       |                     |
| 听有者情報  | 所有               | 皆氏名   | テスト太郎      |             |      | 電話番号    |         |       |    |            | 所有者コード              |
|        | 所有               | 皆住所   | ₹ 110-0001 | 東京都台東区谷中    |      |         | 1       | 丁目    | 番地 | ·建物名等 1-99 | 住所コード 130060344000_ |
| 使用者情報  | 使用               | 皆氏名   |            |             |      | 電話番号    |         |       |    | 代表者名       |                     |
| ✓ 所有者  | と同じ 使用           | 首住所   | τ          |             |      |         |         | 丁目    | 番地 | ·建物名等      | 住所コード               |
| 本拠位置情報 | ₩                |       |            |             |      |         |         |       |    |            |                     |
| ☑ 使用者  | まと同じ 本村          | 処位置   | Ŧ [        |             |      |         |         | 丁目    | 番地 | ·建物名等      | 住所コード               |
| 入後名義和  | <b>2更(自社名義</b> 3 | 2更)   |            |             |      |         |         |       |    |            | 自社情報から ファイル         |
| 登録日付   | 年月_              | _E ~  | 登録番号       | 習志野400て3287 | 車台番号 | VM20-70 | 5595    |       |    | □ 抹消       |                     |
| 听有者情報  | 所有               | 皆氏名 7 | 株式会社ソフ     | トプラン0706 p  |      | 電話番号    | 0476-23 | -7377 |    |            | 所有者コード              |
|        | 所有               | 皆住所   | Ŧ [        | ウィング土屋256   |      |         |         | 丁目    | 番地 | ・建物名等      | 住所コード 125100077000_ |
| 使用者情報  | 使用               | 首氏名   |            |             |      | 电话番号    |         |       |    | 代表者名       |                     |
| ☑ 所有者  | と同じ 使用           | 首住所   | Ŧ [        |             |      |         |         | 丁目    | 番地 | ・建物名等      | 住所コード               |
| 本拠位置情報 | 報                |       |            |             |      |         |         |       |    |            |                     |
| ☑ 使用者  | を同じ 村            | 処位置   | Ŧ [        |             |      |         |         | 丁目    | 番地 | ·建物名等      | 住所コード               |
| 院時名義的  | ₩<br>T¢R         |       |            |             |      |         |         |       |    |            | 2741                |
| 登録日付   | 年月               | _E •  | 登録番号       |             | 車台番号 | 0       |         |       |    | □ 抹消       |                     |
| 所有者情報  | 所有               | 皆氏名   |            |             |      | 電話番号    |         |       |    |            | 所有者コード              |
|        | 所有               | 首住所   | Ŧ [        |             |      |         |         | 丁目    | 番地 | ·建物名等      | 住所コード               |
| 史用者情報  | 使用               | 皆氏名   |            |             |      | 電話番号    |         |       |    | 代表者名       |                     |
| 所有者    | iと同じ 使用          | 皆住所   | ₸ [        |             |      |         |         | 丁目    | 番地 | ·建物名等      | 住所コード               |
| 本规位置情  | 報                |       |            |             |      |         |         |       |    |            |                     |
| 使用書    | 1と同じ 本           | 処位置   | Ŧ          |             |      |         |         | 丁目    | 番地 | ·建物名等      | 住所コード               |

|                                                                                |                                                |              | 買取価格              |            |            | 100,000 |  |
|--------------------------------------------------------------------------------|------------------------------------------------|--------------|-------------------|------------|------------|---------|--|
| 顧客名 ソフト △郎                                                                     |                                                |              | 内自勤車税             |            |            | 0       |  |
| 住所 〒 286-0032 千5                                                               | 業県成田市上町                                        | 内リサイクル金額     |                   |            | 0 ¥¥       |         |  |
| 2 丁目                                                                           | 51-8 成田スクエアマンショ                                | ン609号室       | 内白賠責保険未経過額        | 内自賠責保険未経過額 |            |         |  |
| TEL 0478-78-1234                                                               | 携帯 090                                         | 0-1234-5678  | 下取車残債             | 0          |            |         |  |
| 生年月日 昭和32年10月14日 ~                                                             |                                                |              | 買取總額              | 100,000    |            |         |  |
| 21-1-12-10                                                                     |                                                |              | 内消費税 10% :        |            |            | 9,091   |  |
| 什事件の運転の対抗素結果                                                                   |                                                |              |                   |            |            |         |  |
| TT X 200 YEAR 200 LBT III v3 43                                                |                                                |              | 名義変更期限設定          |            |            |         |  |
| 車両指報                                                                           |                                                | 買取申両選択       | 自社名義変更期限          | 令和05年07月21 | <b>H</b> * |         |  |
|                                                                                |                                                | 登録・編集        | 印鑑証明有効期限          | 令和05年07月21 | 8 -        |         |  |
| メーカ: h39                                                                       | 車名: プリウス                                       | グレード: 1500 S |                   |            |            |         |  |
| 型式: DAA-NHW20                                                                  | フル型式:                                          |              |                   |            |            |         |  |
| カラー: 加                                                                         | 車両タイプ:                                         |              |                   |            |            |         |  |
| 登録番号:千葉500な123                                                                 | 34 抹消消み                                        |              |                   |            |            |         |  |
|                                                                                | 222                                            |              |                   |            |            |         |  |
| 車台番号: NHW20-3252                                                               |                                                |              |                   |            |            |         |  |
| 車台番号: NHW20-3253<br>車検満了日: 令和05年05月(                                           | 09日 登録年月日                                      | :            |                   |            |            |         |  |
| 車台番号: NHW20-3252<br>車検満了日: 令和05年05月(<br>初度登録: 平成21年 05                         | 09日 登録年月日<br>月走行距離: 45890 Km                   | :            |                   |            |            |         |  |
| 車台番号: NHW20-3253<br>車検満了日: 令和05年05月0<br>初度登録: 平成21年 05<br>排気量: 30000 CC        | 09日 登録年月日<br>月走行距離: 45890 Km<br>燃料:            | :<br>シフト: F4 | 処理日付              | 1          |            |         |  |
| 車台番号: NHW20-3252<br>車検満了日: 令和05年05月1<br>初度登録: 平成21年 05<br>排気量: 30000 CC<br>堅動: | 09日 登録年月日<br>月走行距離: 45890 Km<br>燃料:<br>ドア枚数: 5 | :<br>シフト: F4 | 処理日付<br>買取契約日 合和0 | 5年07月21日 、 |            |         |  |

保管場所

営業所 株式会社ソフトプランリ 🗸 住入担当 会社一般

▼ 消費税区分 内税

- 🗗 🗙

× 1975

~

## 「仕入時名義変更」

新規買取

顧客情報

初期ではこの画面を開いた時点での車両情報に登録されている情報に紐づいています。 この画面で保存をしていないと車両情報を変更した際、こちらの情報も変更されてしまいます。 ※仕入れた時点での情報を残しておきたい場合は仕入れてた時点でこの画面を開き保存をする必要があります

「仕入後名義変更(自社名義変更)」

初期では仕入を行った営業所の情報が紐づいています。

こちらも保存していない限り、営業所情報が変更された場合、併せて変更されてしまいます。

## 「販売時名義情報」

この画面は注文書の顧客情報に紐づいて登録されます。 注文書の契約日が入り保存された時点で反映されます。 こちらは現段階では編集はできません。

## なお、各箇所の機能は以下の通りです

| G義変更履歴                              |              |              |              |             | _ = ×                                  |                       |                                    |
|-------------------------------------|--------------|--------------|--------------|-------------|----------------------------------------|-----------------------|------------------------------------|
| 入時名義変更                              |              |              |              |             | 仕入情報から ファイル                            |                       |                                    |
| 登録日付 令和05年07月21日 - 登録番号 習志野400て3287 | 車台番号 VM20-70 | 15595        |              | 抹消          |                                        |                       |                                    |
| 所有者情報 所有者氏名 テスト太郎                   | 電話番号         |              |              |             | 所有者コード                                 |                       | 「仕入情報」及び「自社情報から」をクリックすると、          |
| 所有者住所 〒 110-0001 東京都台東区谷中           |              | 1 丁目         | 番地・建物        | 物名等 1-99    | 住所コード 130060344000                     |                       | 現時点での下記の情報が反映されるようになります            |
| 用者情報 使用者氏名                          | 電話番号         |              |              | 代表者名        |                                        |                       |                                    |
| ☑ 所有者と同じ 使用者住所 〒                    |              | 丁目           | 番地・建物        | 物名等         | 住所コード                                  |                       |                                    |
| 规位置情報<br>                           |              |              | -            |             | and a later                            |                       | 仕入情報から取得します                        |
|                                     |              | 18           | 福地・建築        | <b>吻</b> 名幸 |                                        |                       |                                    |
| (後名義変更(自社名義変更)                      |              |              |              |             | 自社情報から ファイル                            |                       |                                    |
| 録日付年_月_日   登録番号  習志野400て3287        | 車台番号 VM20-70 | 15595        |              | □ 抹消        |                                        |                       | 車両情報から取得します                        |
| 有者情報 所有者氏名 株式会社ソフトプラン0706 p         | 電話番号         | 0476-23-7377 |              |             | 所有者コード                                 |                       |                                    |
| 所有者住所 〒 ウィング土屋256                   |              | TE           | 番地・建物        | 吻名等         | 住所コード 125100077000                     |                       |                                    |
| 用者情報 使用者氏名                          | 電話番号         | TR           | 1110, 1994   | 代表者名        | 24-72 <sup>2</sup> -4 - L <sup>2</sup> |                       |                                    |
| ☑ 所有省と同じ 使用省任所 〒                    |              | 18           | 雷地・建築        | 87名帝 [      |                                        |                       | 宮美所情報の住所から取得します                    |
| ▼使用者と同じ 本拠位置 〒                      |              | TE           | 番地·建物        | 吻名等         | 住所コード                                  |                       |                                    |
| 完時名義情報                              |              |              |              |             | 2 <b>.</b>                             |                       |                                    |
| 錢日付年月日 🗸 登録番号                       | 車台番号         |              |              | □ 抹消        |                                        |                       | 所有者および使用者に登録されている顧客情報の電話番号から取得します。 |
| 有者情報 所有者氏名                          | 電話番号         |              |              |             | 所有者コード                                 |                       | らから4枚付ります                          |
| 所有者住所 〒                             |              | 丁目           | 番地・建物        | 吻名等         | 住所コード                                  | $\mathbf{N}$          |                                    |
| 用者情報 使用者氏名                          | 電話番号         |              |              | 代表者名        |                                        |                       |                                    |
| □ 所有者と同じ 使用者住所 〒 []                 |              | TE           | 番地・建物        | 物名等         | 住所コード                                  | $\wedge \wedge$       | 「ファイル」から車検証の画像など資料を残すことができ         |
|                                     |              |              | 55.445 2.884 | Via.27.64   |                                        | $  \setminus \rangle$ | こちらをクリックすると以下の画面が表示されます。           |
|                                     |              | 18           | MAR . XEP    | 00-11 44    |                                        | 4 N N                 | (「販売時名義情報」のファイルは注文書と紐づいている         |
| キャンセル                               |              |              |              |             | 保存                                     | ר <b>ר</b>            | 押下可能となります)                         |
|                                     |              |              | 内容           | 容を保存します     | -。保存した場合は車両情報な                         | ai                    | ★検証ファノル アップロード                     |
|                                     |              |              | どを           | を変更しても保     | 存した段階での情報を維持で                          |                       | 単便証ファイルアックロート                      |
| キャンセルを押した場合は、人刀内容は保存されす             | 「画面を閉じます     |              |              |             |                                        | ⊢ <b>\</b>            |                                    |
|                                     |              |              |              |             |                                        | · \                   |                                    |
|                                     |              |              |              |             |                                        |                       | 削除 ダウンロード アップロー                    |
|                                     |              |              |              |             |                                        |                       |                                    |
|                                     |              |              |              |             |                                        |                       | ・「参照」をクリックするとDDFお上が画像ファイルから        |
|                                     |              |              |              |             |                                        |                       | できます(2M以上のファイルはNG)                 |
|                                     |              |              |              |             |                                        |                       |                                    |

 「ダウンロード」をクリックするとデスクトップにファイル を出力します。

・「アップロード」をクリックした場合、この「ファイル」に 保存されます。

・「削除」をクリックするとファイルに保存されている画像を 削除します